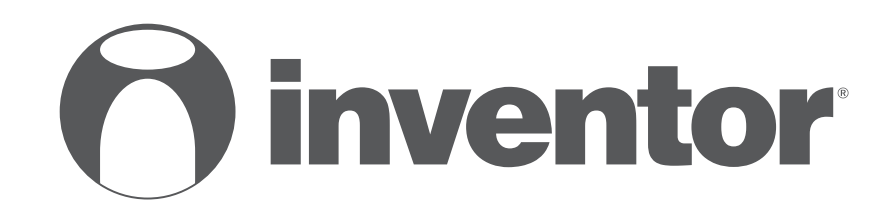

# SISTEMA CONDIZIONATORE D'ARIA FUNZIONE WI-FI

- USER'S MANUAL
- ΕΓΧΕΙΡΙΔΙΟ ΧΡΗΣΗΣ
- UTILIZATORULUI MANUALE
- BENUTZERHANDBUCH
- MANUALE D'USO

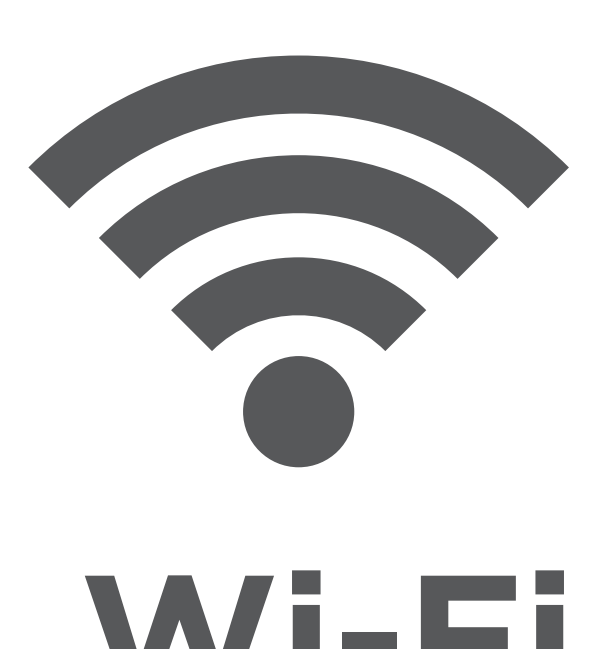

AR5VI-09WFI/AR5VO-09 AR5VI-12WFI/AR5VO-12 AR5VI-18WFI/AR5VO-18 AR5VI-24WFI/AR5VO-24

ENGLISH | EAAHNIKA | ROMANA | DEUTSCH | ITALIANO

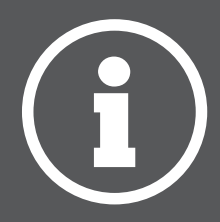

## INDICE

| PRIMA DI INIZIARE                                            | 4    |
|--------------------------------------------------------------|------|
| Prima di iniziare                                            | 4    |
| Precauzioni                                                  | 4    |
| Scarica APP                                                  | 4    |
| Registrazione dell'account                                   | 5    |
| CREAZIONE E GESTIONE DELLA MIA CASA                          | 6    |
| Creazione di una nuova casa e impostazione della posizione   | 6    |
| Entrare a far parte di una Casa esistente                    | 7    |
| Gestire la tua casa                                          | 7    |
| Gestione dei membri della tua casa                           | 8    |
| MIO PROFILO                                                  | 9    |
| Impostazioni account                                         | 9    |
| Impostazioni dell'account e della sicurezza                  | 10   |
| COLLEGAMENTO DEL CONDIZIONATORE D'ARIA CON CONTROLLO INVENTO | R 11 |
| Aggiungi manualmente con Modalità AP                         |      |
| CONTROLLO DEL CONDIZIONATORE D'ARIA CON CONTROLLO INVENTOR   | 13   |
| Azioni rapide                                                | 13   |
| Controllo dei dispositivi                                    | 13   |
| SCENARI SMART                                                | 15   |
| Aggiungi un nuovo scenario smart                             | 15   |
| Programma settimanale                                        | 22   |
| Funzionamento intelligente in base alla temperatura esterna  | 24   |
| Raffreddamento intelligente                                  | 24   |
| Riscaldamento intelligente                                   | 26   |

### Prima di iniziare

- Verifica che il router trasmetta Wi-Fi a 2,4 GHz.
- Se disponi di un router Dual Band, assicurati che le due reti Wi-Fi abbiano nomi diversi (SSID).
- Posizionare il dispositivo vicino al router per garantire una connessione corretta.
- Verifica che l'internet del tuo dispositivo mobile è disabilitato.
- È necessario dimenticare qualsiasi altra rete e assicurarsi che il dispositivo Android o iOS sia connesso alla stessa rete wireless.
- Assicurarsi che le piattaforme Android o IOS funzionino correttamente e che si connettano automaticamente alla rete wireless selezionata.

## Precauzioni

#### Sistemi applicabili:

- Richiede Android 4.4 o versione successiva.
- Richiede iOS 9.0 o versione successiva. Compatibile con iPhone, iPad e iPod touch.

### Nota bene:

- Mantieni la tua APP aggiornata con l'ultima versione.
- È possibile che alcuni dispositivi Android e IOS non siano compatibili con questa APP. La nostra azienda non sarà ritenuta responsabile per eventuali problemi derivanti dall'incompatibilità.

### Precauzioni:

- È possibile che si verifichi un breve ritardo tra lo schermo e la visualizzazione, questo è normale.
- Per utilizzare l'opzione del codice QR, la fotocamera del tuo smartphone o tablet deve essere di 5 mp o superiore.
- In determinate connessioni di rete, è possibile che l'associazione possa scadere senza connessione, se ciò si verifica eseguire nuovamente la configurazione di rete.
- A fini di miglioramento, questa APP può essere aggiornata senza alcun preavviso. Il processo di configurazione effettivo può essere leggermente diverso da quello menzionato in questo manuale.
- Si prega di controllare il nostro sito web per ulteriori informazioni: https://www.inventorairconditioner.com/blog/faq/wi-fi-installation-guide

## Scarica APP

• CAUTELA: Il codice QR qui sotto, si usa solo per scaricare l'APP.

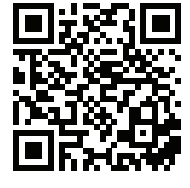

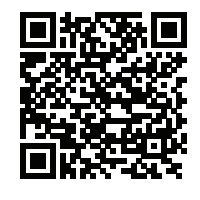

App Store

Play Store

- Utenti Android: scansiona il codice QR Android o visita Play Store e cerca l'app "Inventor Control".
- Utenti IOS: scansiona il codice QR iOS o visita App Store e cerca l'app "Inventor Control".

## **Registrazione dell'account**

| inventor                     |  |
|------------------------------|--|
| Log in with Existing Account |  |
|                              |  |

Seleziona "Registrati" per registrare un nuovo account.

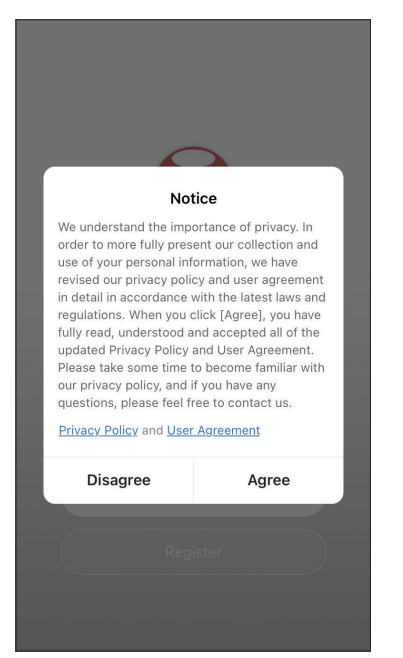

Leggi l'Informativa sulla Privacy e l'Accordo Utente e accetta per continuare. Register

creace
cample@inventor.ac
Cet Verification Code
ergenend submit the Agreement User
Agreement and Privacy Policy

12:31 PM

1 93% 🔳

ath

<

Seleziona la tua Regione e inserisci il tuo indirizzo email o il tuo numero di cellulare per ricevere un codice di verifica. Premi "Ottieni il codice di verifica".

| , iii                               | 12:32 PM                                  | 7 93% 🗩                  | ••""<br>< |
|-------------------------------------|-------------------------------------------|--------------------------|-----------|
| Enter Ve                            | erification (                             | Code                     | Se        |
|                                     |                                           |                          |           |
|                                     |                                           |                          |           |
| A verification co<br>alexxkats-1@ya | ode has been sent to<br>hoo.com Resend (6 | o your email<br>iOs)     |           |
| Didn't get a co                     | ode?                                      |                          |           |
| 1                                   | 2                                         | 3                        |           |
|                                     | ABC                                       | DEF                      |           |
| 4 вні                               | 5<br>JKL                                  | 6<br>мно                 |           |
| 7<br>pors                           | 8<br>TUV                                  | 9<br>wxyz                |           |
|                                     | 0                                         | $\langle \times \rangle$ |           |

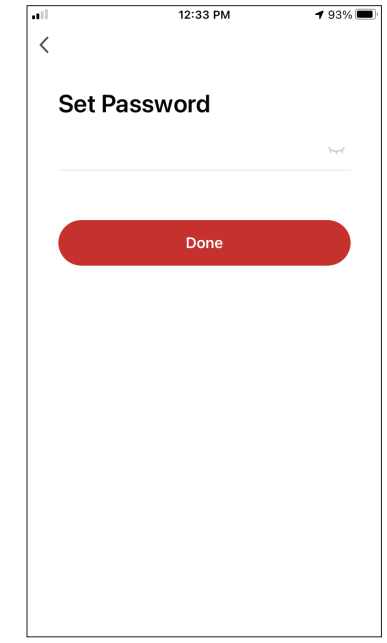

Inserisci il codice di verifica e imposta la password.

## **CREAZIONE E GESTIONE DELLA MIA CASA**

Puoi creare case e stanze digitali e aggiungere i tuoi dispositivi. È quindi possibile condividere tutti o alcuni dei dispositivi con altri utenti.

### Creazione di una nuova casa e impostazione della posizione.

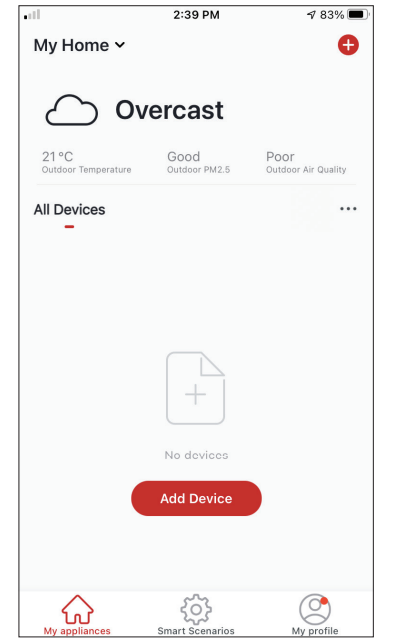

Premi "My Home (Casa Mia)..." nell'angolo in alto a sinistra.

| all'       | 12:41 PM        | <b>1</b> 91% 🔳 |
|------------|-----------------|----------------|
| <          | Home Management |                |
| My Home.   |                 | >              |
| Create a h | nome            |                |
| Join a hor | ne              |                |
|            |                 |                |
|            |                 |                |
|            |                 |                |
|            |                 |                |
|            |                 |                |
|            |                 |                |

Seleziona "My Home (Casa Mia)..." come Casa predefinita da modificare.

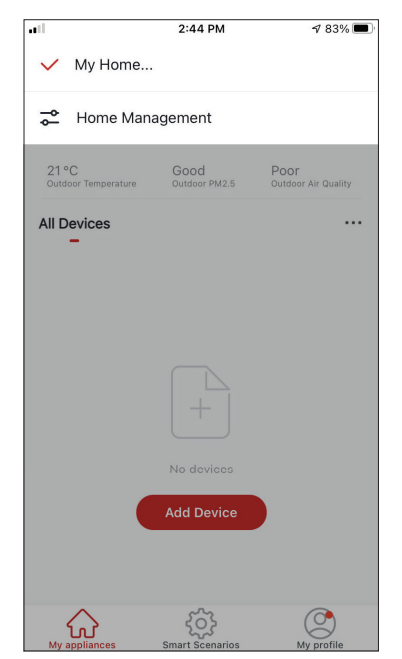

Seleziona "Home Management (Gestione Casa)".

| ••11           | 12:42 PM            | 1 90% 🔳 |
|----------------|---------------------|---------|
| Cancel Compl   | lete Home Informat. | Save    |
| Home Name*     | My Home             |         |
| Home Location  | Athens Plateia Synt | agm >   |
| Rooms:         |                     |         |
| Living Room    |                     | 0       |
| Master Bedroom |                     | 0       |
| Second Bedroom | I                   | 0       |
| Dining Room    |                     | 0       |
| Kitchen        |                     | 0       |
| Study Room     |                     | 0       |
| Add Room       |                     |         |
|                |                     |         |

Inserisci il nome identificativo della tua casa e premi il tasto Home Location (Indirizzo Casa).

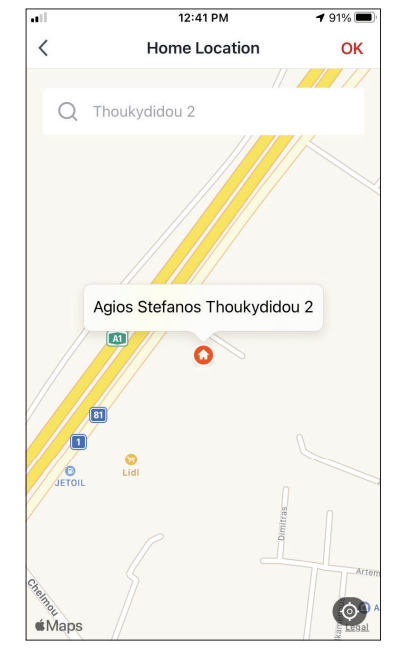

Usa la mappa integrata per individuare la posizione della tua casa e premi "OK".

6

## Entrare a far parte di una Casa esistente

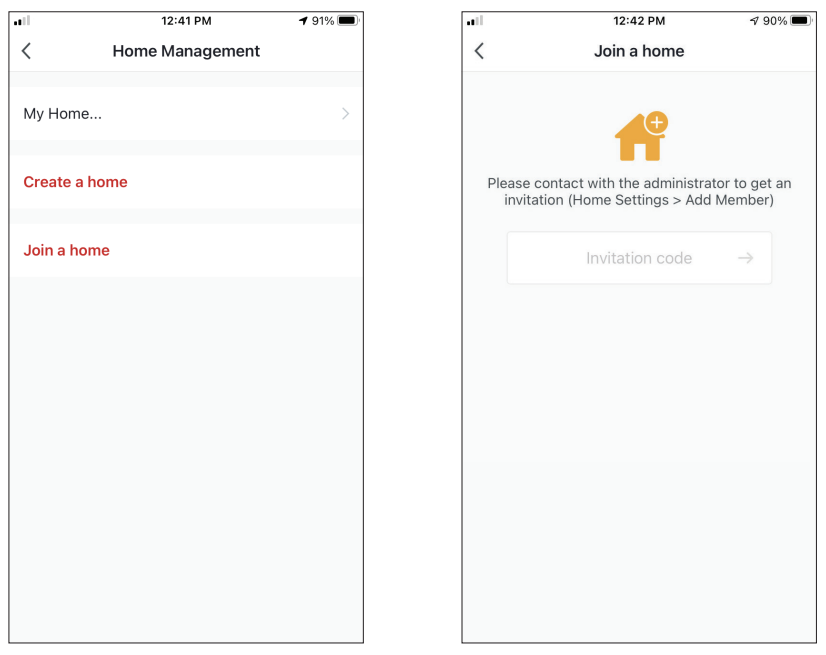

Per accedere a una Casa esistente, contatta l'amministratore per ottenere il codice di invito e inserirlo per continuare.

### Gestire la tua casa

Seleziona la tua casa.

È possibile modificare il nome, le stanze, la posizione e i membri della casa.

## Gestione dei membri della tua casa

Invita un nuovo membro a casa tua

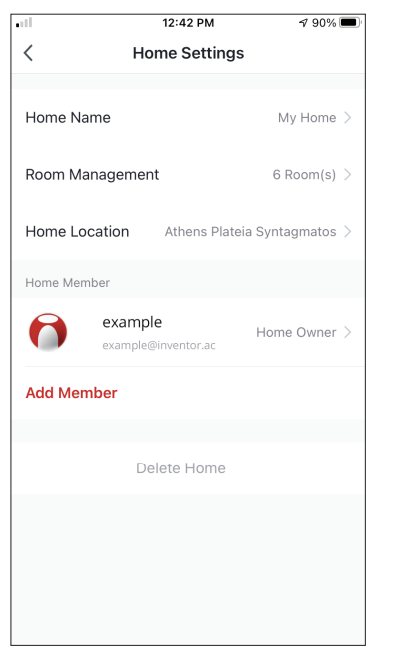

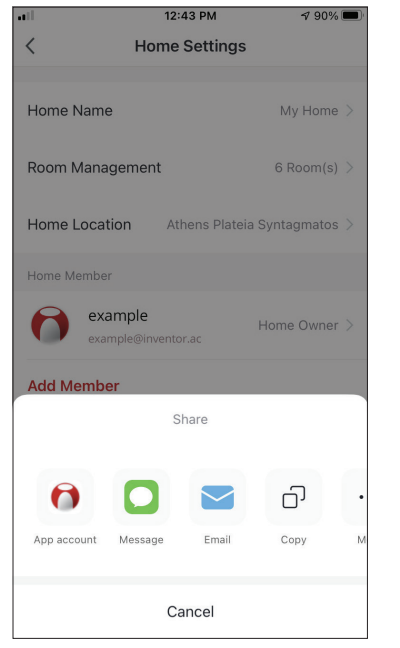

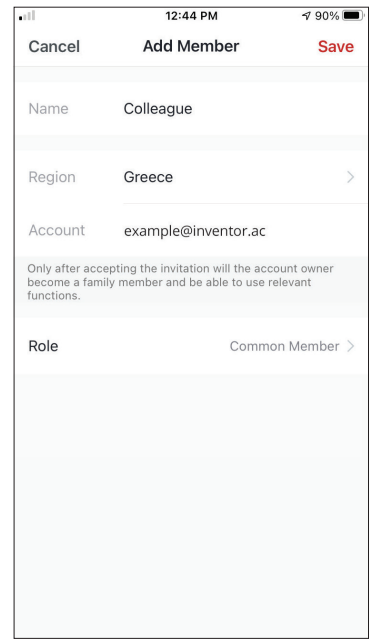

Premi "Add Member (Aggiungi membro)" per invitare un nuovo membro a casa tua.

Seleziona "Account app" per inviare l'invito.

Inserisci il soprannome dell'invitato, la regione dell'account e l'indirizzo e-mail registrato e assegnagli un ruolo (amministratore o membro). Seleziona "Save (Salva)" per inviare l'invito.

Nota bene: Puoi invitare membri solo con la stessa regione dell'account

### Ruoli dei membri - Amministratore / Membro

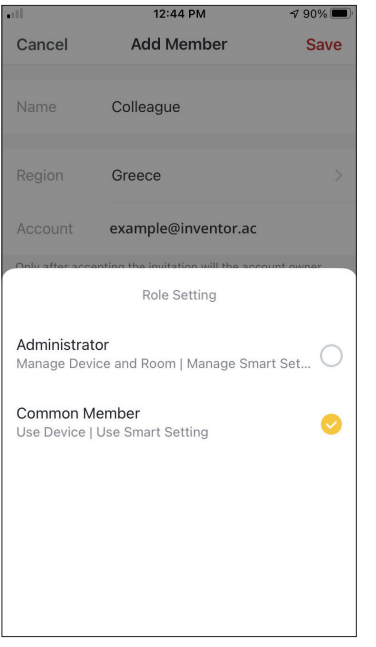

I membri comuni possono utilizzare i dispositivi associati e i relativi Scenario Smart. Gli amministratori possono inoltre modificare i dispositivi e gli scenari, nonché crearne di nuovi o eliminarli.

## **MIO PROFILO**

#### Impostazioni account

| ••••                         | 2:39 PM               | 1 83% 🔳                     |
|------------------------------|-----------------------|-----------------------------|
| My Home 🗸                    |                       | Ð                           |
|                              |                       |                             |
| $\bigcirc \circ$             | vercast               |                             |
| 21 °C<br>Outdoor Temperature | Good<br>Outdoor PM2.5 | Poor<br>Outdoor Air Quality |
| All Devices                  |                       |                             |
|                              | +                     |                             |
|                              | No dovicos            |                             |
| My appliances                | Smart Scenarios       | My profile                  |

Premi My Profile (Mio profilo)" nell'angolo in basso a destra.

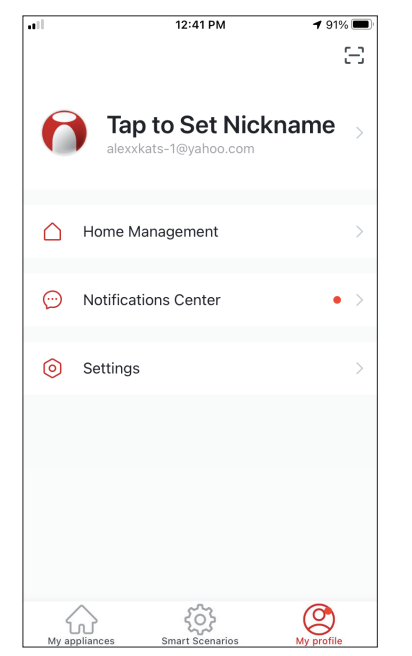

Tocca il tuo account per accedere alle Impostazioni • La tua foto del profilo Account.

| <b>.1</b> 1 12       | 2:33 PM 🕇         | 93% 🔳 |
|----------------------|-------------------|-------|
| < Ac                 | count             |       |
| Profile Photo        | (                 | >     |
| Nickname             | Tap to Set Nickna | ime > |
| Account and Security |                   | >     |
| Temperature Unit     |                   | °C >  |
| Time Zone            | Ath               | ens > |
|                      |                   |       |

- Qui puoi modificare:
- Il tuo soprannome
- Le unità di temperatura  $(^{\circ}C/^{\circ}F)$
- Il fuso orario
- Le impostazioni di sicurezza

## Impostazioni dell'account e della sicurezza

| 11 12                | :33 PM     | <b>1</b> 93% |        |
|----------------------|------------|--------------|--------|
| < Ac                 | count      |              |        |
|                      |            |              |        |
| Profile Photo        |            |              | >      |
| Nickname             | Tan to Sei | Nickname     | \<br>\ |
| Nickhame             | Tap to Se  | TNICKHAITIE  |        |
| Account and Security |            |              | >      |
|                      |            |              |        |
| Temperature Unit     |            | °C           | >      |
|                      |            |              |        |
| Time Zone            |            | Athens       | >      |
|                      |            |              |        |
|                      |            |              |        |
|                      |            |              |        |
|                      |            |              |        |
|                      |            |              |        |
|                      |            |              |        |
|                      |            |              |        |

Seleziona Account and Security (Account e Sicurezza).

| 12:33                 | PM <b>1</b> 93%  | 6   |
|-----------------------|------------------|-----|
| < Account an          | d Security       |     |
| Mobile Number         | Unbound          | >   |
| Email Adress          | example@inventor | .ac |
| Region                | Ch               | ina |
| Change Login Password |                  | >   |
| Pattern Lock          | Not Set          | >   |
| Delete Account        |                  | >   |
|                       |                  |     |
|                       |                  |     |
|                       |                  |     |

Qui puoi:

- Associare il numero di cellulare all'account
- Associare l'indirizzo e-mail all'account
- Verifica la tua regione
- Modificare la password di accesso (è richiesto un nuovo codice di verifica)
- Impostare un blocco pattern come protezione
   aggiuntiva
- Elimina l'account (richiede una settimana per avere effetto, puoi annullare la richiesta di annullo accedendo nuovamente con il tuo account)

## COLLEGAMENTO DEL CONDIZIONATORE D'ARIA CON CONTROLLO INVENTOR

## Aggiungi manualmente con Modalità AP

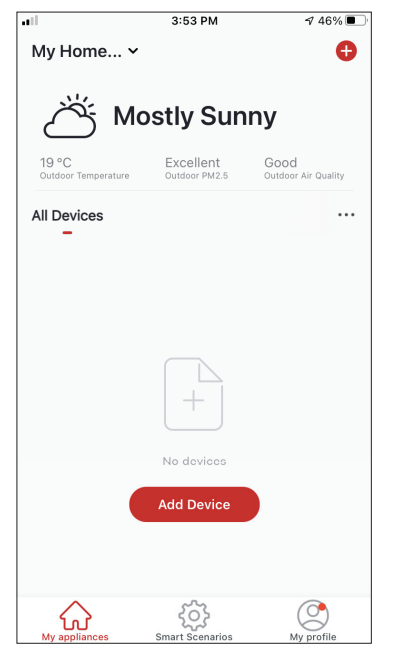

**Passaggio 1:** Seleziona "Aggiungi Dispositivo" o l'icona "+" in alto a destra.

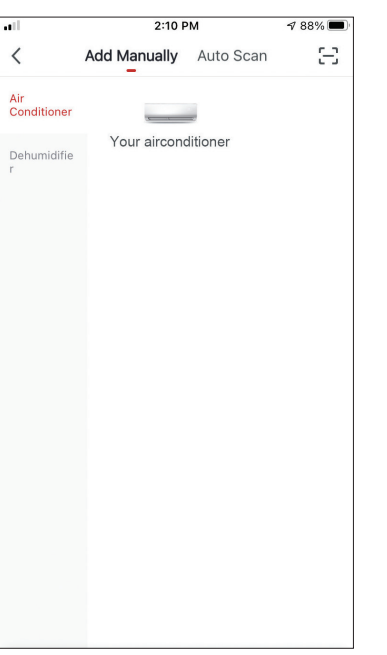

**Passaggio 2:** Seleziona "Add Manually (Aggiungi manualmente)" nella barra in alto, quindi nel menu a sinistra, seleziona Condizionatore d'aria e il nome del modello.

| •11     | 3:54 PM                                                                                                    | ⊅ 46% 🔳      |
|---------|----------------------------------------------------------------------------------------------------|--------------|
| Cancel  |                                                                                                    |              |
| Se      | elect 2.4 GHz Wi-Fi Networ<br>enter password.                                                                                                    | k and        |
| l'<br>2 | f your Wi-Fi is 5GHz, please set it t<br>.4GHz. Common router setting me                                                                                                    | o be<br>thod |
|         | □         □         □         □         □         □         □         □         □         □         □         □         □         □         □         □         □         □         □         □         □         □         □         □         □         □         □         □         □         □         □         □         □         □         □         □         □         □         □         □         □         □         □         □         □         □         □         □         □         □         □         □         □         □         □         □         □         □         □         □         □         □         □         □         □         □         □         □         □         □         □         □         □         □         □         □         □         □         □         □         □         □         □         □         □         □         □         □         □         □         □         □         □         □         □         □         □         □         □         □         □         □         □         □         □         □         □ | lz           |
| (i:     | Inventor                                                                                                    | 4            |
| A       | I.                                                                                                    | $\sim$       |
|         | Next                                                                                                    |              |
|         |                                                                                                    |              |

**Passaggio 3:** Seleziona il tuo Wi-Fi e inserisci la tua password.

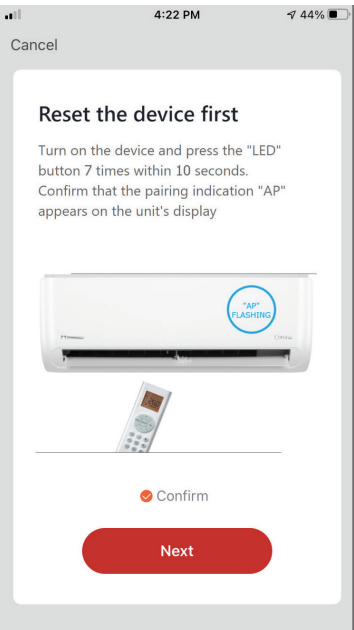

Passaggio 4: Premere il pulsante "LED" sul telecomando del condizionatore d'aria 7 volte a Connettere)" per in 10 secondi per accedere alla modalità di associazione. Verificare che l'indicazione di associazione "AP" appaia sul display e premere "Next (Avanti)".

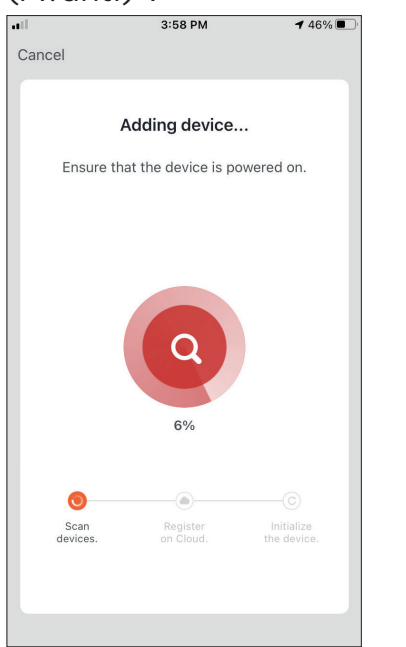

Passaggio 7: Aspetta per qualche momento per completare il processo di accoppiamento.

| <b>u</b> 11 | 4:23 PM                                                                | A 44% 🔳  |
|-------------|------------------------------------------------------------------------|----------|
| Cance       | el                                                                     |          |
|             |                                                                        |          |
| C<br>tl     | Connect your mobile phone<br>he device's hotspot                       | eto      |
| 1<br>s      | . Connect the phone to the hotspot hown below.                         |          |
|             | ••••• Carrier 帝 下午2:48 ⑧ 1 100%                                        |          |
|             | Settings Wi-Fi                                                         |          |
|             | Wi-Ei                                                                  |          |
|             | Smartl ife-XXXX                                                        |          |
|             |                                                                        |          |
|             | CHOOSE A NETWORK                                                       |          |
|             | home 🔒 🗢 (                                                             | 1)       |
|             | home2 🔒 🔶 (                                                            | <u>i</u> |
| 2<br>a      | <ol> <li>Go back to the app and continue to<br/>dd devices.</li> </ol> |          |
|             |                                                                        |          |
|             | Go to Connect                                                          |          |
|             |                                                                        |          |
|             |                                                                        |          |
|             |                                                                        |          |

Passaggio 5: Premere "Go to Connect (Vai accedere alle reti Wi-Fi del dispositivo.

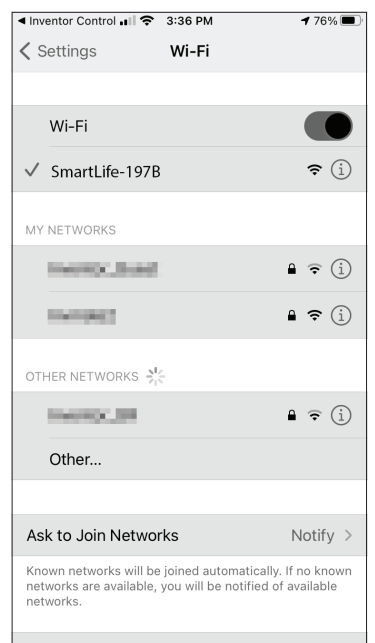

Passaggio 6: Dalle impostazioni del dispositivo mobile, connettersi alla rete del condizionatore d'aria "SmartLife-XXXX". Torna all'app e premi "Next (Avanti)".

| Cancel Added.  Vour air conditioner  Pevice added successfully |
|----------------------------------------------------------------|
| Added.  Your air conditioner                                   |
| Added.                                                         |
| Vour air conditioner 🖉                                         |
| Device added successfully                                      |
|                                                                |
|                                                                |
|                                                                |
|                                                                |
|                                                                |
|                                                                |
|                                                                |
|                                                                |
|                                                                |
|                                                                |
|                                                                |
|                                                                |
| Dône                                                           |
|                                                                |
|                                                                |

Passaggio 8: Quando l'accoppiamento è completato, puoi rinominare il tuo dispositivo quando desideri. Premi "Done (Fatto)" quando è pronto.

2:51 PM **1** 82% 🔳 My Home... ~ A ) Overcast Good Poor Air Quality ... All Devices Your air conditioner C 0 ഹ 203

Sei tutto pronto.

Promemoria: Il processo deve essere completato entro 3 minuti. In caso contrario, si prega di ripetere il processo.

## CONTROLLO DEL CONDIZIONATORE D'ARIA CON CONTROLLO INVENTOR

## Azioni rapide

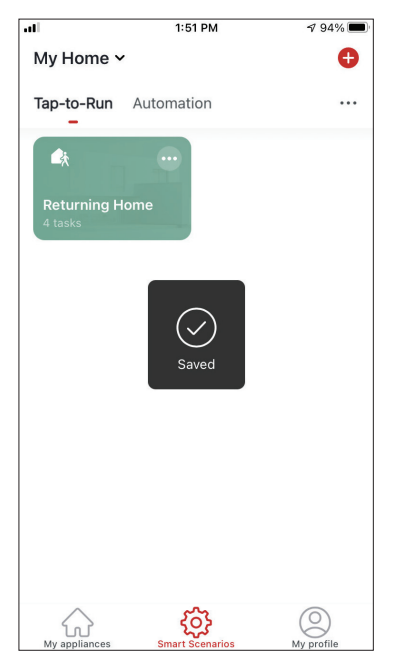

Dalla pagina iniziale di Controllo Inventor, premere "Quick Actions (Azioni rapide)" del condizionatore d'aria associato per espandere o nascondere le Azioni rapide. Tramite le Azioni rapide è possibile modificare direttamente le seguenti impostazioni:

- Alimentazione (On/Off)
- Temperatura impostata (17-30 °C)
- Modalità (Auto, Raffreddamento, Riscaldamento, Secco, Ventola)
- Velocità della ventola (Bassa, Media, Alta, Automatica, Turbo)
- Oscillazione automatica della feritoia (On/Off)

## Controllo dei dispositivi

Tocca l'immagine del tuo condizionatore d'aria.

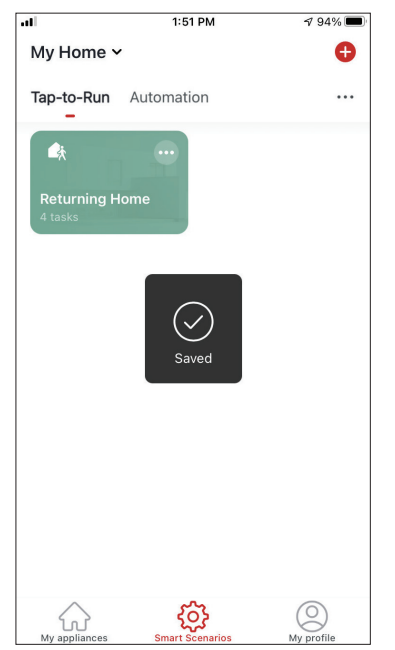

IT

### Indicazioni

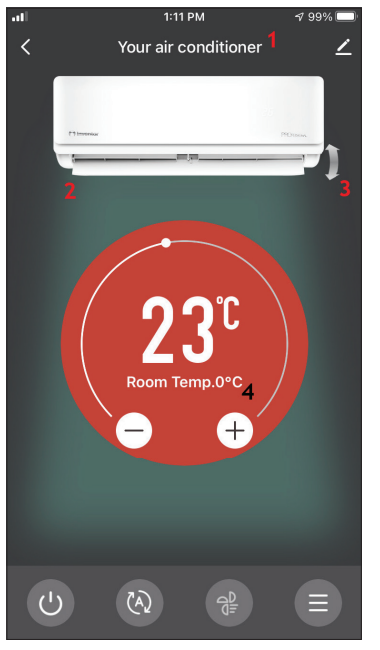

- 1. Nome del dispositivo
- 2. Alimentazione (quando è su "On", la feritoia è aperta)
- 3. Oscillazione automatica della feritoia
- 4. Temperatura interna

#### Operazione

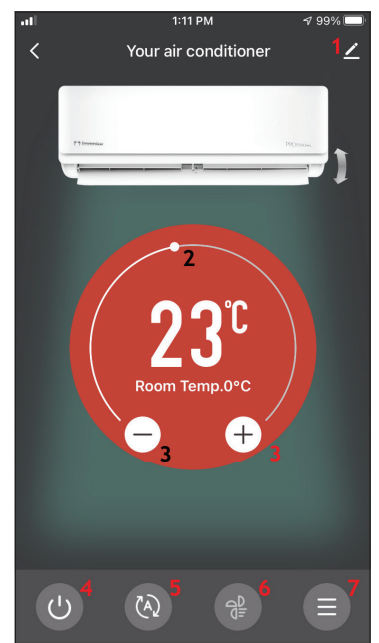

- 1. Opzioni
- 2. Utilizzare la barra scorrevole per impostare la temperatura desiderata
- 3. Utilizzare i pulsanti "-" e "+" per impostare la temperatura desiderata
- Accendere o spegnere l'unità
   Modificare la modalità di
- 5. Modificare la modalita di funzionamento
- 6. Modificare la velocità della ventola
- 7. Impostazioni.

#### Impostazioni

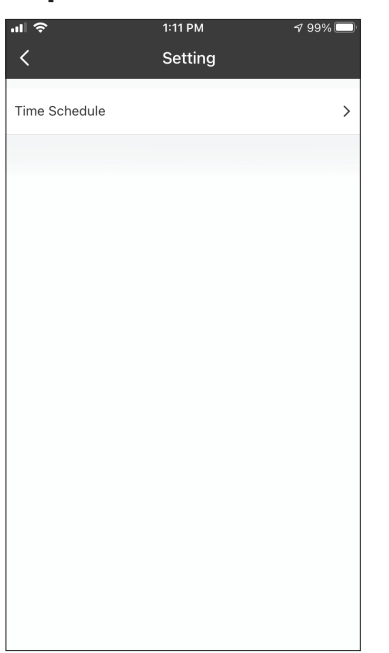

• Time Schedule (Orario): Selezionare questa opzione per impostare un programma settimanale

#### Opzioni

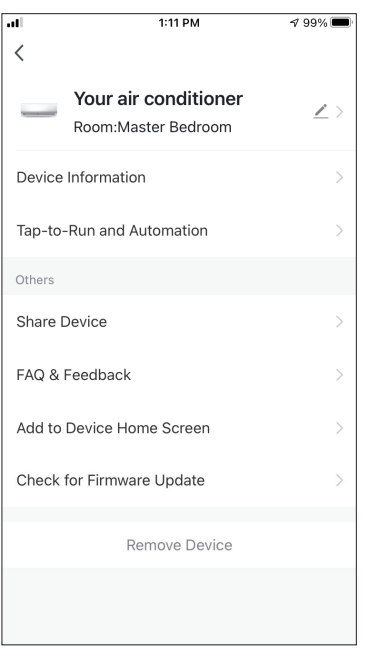

Si può:

- Cambia la foto del tuo dispositivo, rinomina il tuo dispositivo, imposta la posizione
- Visualizzare le informazioni sul dispositivo dell'unità associata (ID virtuale, IP connesso, fuso orario)
- Visualizzare gli Scenari Smart salvati che includono l'unità
- Condividi l'unità con un altro account
- Creare un gruppo di più unità da controllare insieme
- Visualizza le domande frequenti
- Aggiungere un collegamento alla schermata iniziale del cellulare per l'unità
- Verificare l'aggiornamento del firmware dell'unità
- Rimuovere il dispositivo

## SCENARI SMART

È possibile utilizzare automaticamente il dispositivo tramite gli Scenari Smart in base alle condizioni della casa, alle previsioni del tempo o al programma giornaliero e creare le condizioni ideali. Gli Scenari Smart possono essere attivati manualmente (Tocca per attivare) o automaticamente (Automazione).

### Aggiungi un nuovo scenario smart

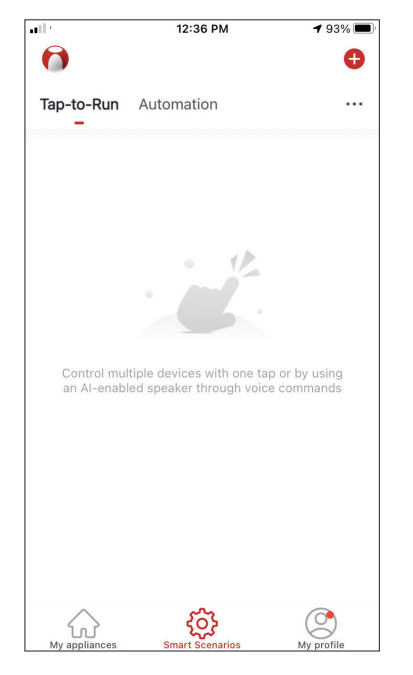

Per creare un nuovo scenario, seleziona l'icona "+" nell'angolo in alto a destra dello "Smart Scenario".

#### Selezione della condizione di attivazione

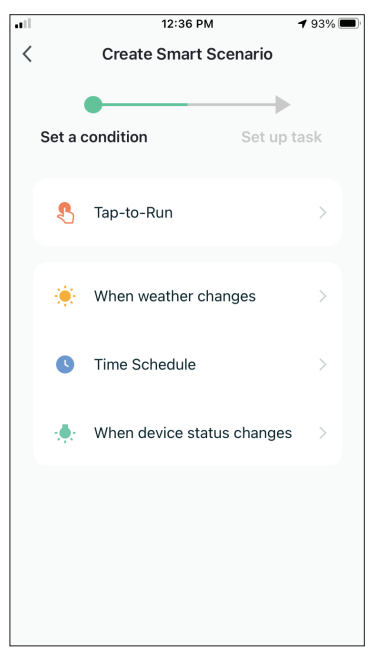

#### Tocca per attivare

| ul |              | 1:41 PM     | 1 97% 🔳 |
|----|--------------|-------------|---------|
| <  | All Devices  | Living Room | Bał     |
| _  | Your air con | ditioner    | >       |
|    |              |             |         |
|    |              |             |         |
|    |              |             |         |
|    |              |             |         |
|    |              |             |         |
|    |              |             |         |
|    |              |             |         |
|    |              |             |         |
|    |              |             |         |
|    |              |             |         |

Dopo aver selezionato l'opzione "Tocca per attivare", seleziona il dispositivo che desideri impostare. **Tap-to-Run (Tocca per attivare):** Seleziona "Tap-to-Run (Tocca per attivare)" per impostare una condizione di attivazione manuale.

When weather changes (Quando il clima cambia): Seleziona "When weather changes (Quando il clima cambia)" per impostare una condizione di attivazione automatica in base al cambiamento del clima.

**Time Schedule (Programma Orario):** Selezionare "Time Schedule (Programma Orario)" per impostare una condizione di attivazione automatica per il timer settimanale ripetuto.

When device status changes (Quando lo stato del dispositivo cambia): Seleziona "When device status changes (Quando lo stato del dispositivo cambia)" per impostare una condizione di attivazione automatica in base alla funzione del cambiamento del dispositivo.

| ati           | 1:36 PM         | 1 98% 🔳 |
|---------------|-----------------|---------|
| <             | Select Function | Next    |
| Power         |                 | >       |
| Temp Set      |                 | >       |
| Mode          |                 | >       |
| Fan Speed     |                 | >       |
| Temp Unit     |                 | >       |
| Vertical Auto | o Swing         | >       |
|               |                 |         |
|               |                 |         |
|               |                 |         |
|               |                 |         |

Dopo aver selezionato il dispositivo, è possibile selezionare le impostazioni che si desidera rendere effettiva l'unità.

#### Quando il clima cambia

| .11     | 12:49 PM            | 1 88% 🔳 |
|---------|---------------------|---------|
| <       | When weather change | es      |
| Temper  | rature              | >       |
| Humidi  | ty                  | >       |
| Weathe  | er                  | >       |
| PM2.5   |                     | >       |
| Air Qua | lity                | >       |
| Sunset, | /Sunrise            | >       |
| Wind S  | peed                | >       |
|         |                     |         |
|         |                     |         |
|         |                     |         |
|         |                     |         |

Dopo aver selezionato l'opzione "Quando il clima cambia", selezionare la condizione meteorologica richiesta.

**Nota:** Tutti i valori sono presi dalle corrispondenti mappe di Google o IOS e meteo e richiedono l'impostazione della posizione di casa

- Temperatura: Quando la temperatura dell'area è inferiore, uguale o superiore al valore selezionato
- Umidità: Quando l'umidità dell'area è secca (< 40%), confortevole (40% < area < 70%) o umida (> 70%).
- Clima: Quando le condizioni meteorologiche dell'area cambiano in soleggiato, nuvoloso, piovoso, nevoso o nebbioso.
- PM2.5: Quando il valore dell'area PM2,5 cambia in è eccellente, buono o inquinato.
- Qualità dell'aria: Quando il valore della qualità dell'aria dell'area cambia in condizione Eccellente, Buona o Inquinata.
- Tramonto/Alba: Secondo l'orario (fino a 5 ore prima o dopo) del Tramonto o Alba per la zona.
- Velocità del vento: Quando la velocità del vento dell'area è inferiore, uguale o superiore al valore selezionato.

| •ill         | 9:58 AM                     | 🕈 95% 🚺    |
|--------------|-----------------------------|------------|
| <            | Temperature                 | Next       |
| Current City | Άγιος                       | Στέφανος > |
| <            | =                           | >          |
|              | <ul> <li>4 8°C ►</li> </ul> |            |
| -40°C        | 0                           | 40°C       |
|              |                             |            |
|              |                             |            |
|              |                             |            |

| ••11               | 12:50 PM           | 1 88% 🔳        |
|--------------------|--------------------|----------------|
| <                  | Humidity           | Next           |
| Current City       |                    | Athens >       |
| Dry                |                    | $\bigcirc$     |
| Comfortable        |                    | $\bigcirc$     |
| Moist              |                    | 0              |
| Dry (0%-40%), Comf | ortable (40%-70%), | Moist (70%-100 |
|                    |                    |                |
|                    |                    |                |
|                    |                    |                |
|                    |                    |                |
|                    |                    |                |
|                    |                    |                |
|                    |                    |                |
|                    |                    |                |

| all in the second second second second second second second second second second second second second second se | 12:50 PM | 1 88% 💻  |
|----------------------------------------------------------------------------------------------------|----------|----------|
| <                                                                                                    | Weather  | Next     |
| Current City                                                                                                    |          | Athens > |
| Sunny                                                                                                    |          |          |
| Cloudy                                                                                                    |          |          |
| Rainy                                                                                                    |          |          |
| Snowy                                                                                                    |          |          |
| Hazy                                                                                                    |          |          |
|                                                                                                    |          |          |
|                                                                                                    |          |          |
|                                                                                                    |          |          |
|                                                                                                    |          |          |
|                                                                                                    |          |          |
|                                                                                                    |          |          |

|              | 12:50 PM | 1 88% 🔳  |
|--------------|----------|----------|
| <            | Weather  | Next     |
| Current City |          | Athens > |
| Sunny        |          |          |
| Cloudy       |          |          |
| Rainy        |          | 0        |
| Snowy        |          |          |
| Hazy         |          |          |
|              |          |          |
|              |          |          |
|              |          |          |
|              |          |          |
|              |          |          |
|              |          |          |

|              | 12:50 PM | 1 88% 🔳  |
|--------------|----------|----------|
|              | PM2.5    | Next     |
| Current City |          | Athens > |
| Excellent    |          |          |
| Good         |          |          |
| Pollution    |          | 0        |
|              |          |          |

| ull 12:5                         | 50 PM 🕫 88% 🗩                          |
|----------------------------------|----------------------------------------|
| < Sunset                         | /Sunrise Next                          |
| Current City                     | Athens >                               |
| Sunrise                          |                                        |
| Sunset                           |                                        |
| OF<br>15 minutes<br>10 minutes   | FSET<br>before sunset<br>before sunset |
| 5 minutes b                      | pefore sunset                          |
| Sunset<br>5 minutes after sunset |                                        |
| Cancel                           | Save                                   |

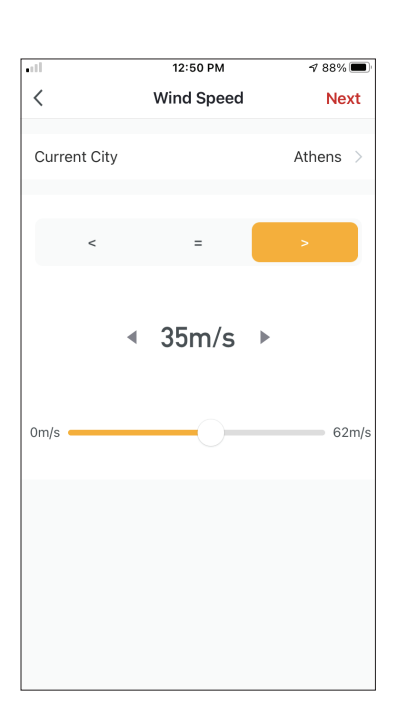

| •ill"        | 12:50 PM    | 1 88% 🔳  |
|--------------|-------------|----------|
| <            | Air Quality | Next     |
| Current City |             | Athens > |
| Excellent    |             |          |
| Good         |             |          |
| Pollution    |             | <b>S</b> |
|              |             |          |
|              |             |          |
|              |             |          |
|              |             |          |
|              |             |          |
|              |             |          |
|              |             |          |
|              |             |          |

| al           | 1:36 PM         | 1 98% 🔳 |
|--------------|-----------------|---------|
| <            | Select Function | Next    |
|              |                 |         |
| Power        |                 | >       |
| Temp Set     |                 | >       |
| Mode         |                 | >       |
| Fan Speed    |                 | >       |
| Temp Unit    |                 | >       |
| Vertical Aut | to Swing        | >       |
|              |                 |         |
|              |                 |         |
|              |                 |         |
|              |                 |         |
|              |                 |         |

Dopo aver selezionato la condizione, selezionare il dispositivo. È quindi possibile selezionare le impostazioni desiderate per rendere effettiva l'unità.

#### Programma orario

| 1            | 1:40 PM       |    |      | 1 97% 🔳 |  |
|--------------|---------------|----|------|---------|--|
| [            | Time Schedule |    | dule | Next    |  |
| Repeat       |               |    |      | Once >  |  |
| Execution Ti | me            |    |      |         |  |
|              |               |    |      |         |  |
|              | 3             | 58 |      |         |  |
|              | 4             | 59 | AM   |         |  |
|              | 5             | 00 | PM   |         |  |
|              | 6             | 01 |      |         |  |
|              | 7             | 02 |      |         |  |
|              |               |    |      |         |  |
|              |               |    |      |         |  |
|              |               |    |      |         |  |
|              |               |    |      |         |  |
|              |               |    |      |         |  |
|              |               |    |      |         |  |
|              |               |    |      |         |  |
|              |               |    |      |         |  |
|              |               |    |      |         |  |
|              |               |    |      |         |  |
|              |               |    |      |         |  |

|                    | 12:53 PM              | A 87% 🔳         |
|--------------------|-----------------------|-----------------|
| <                  | Repeat                |                 |
| The action will be | carried out only once | if you do not s |
| Sunday             |                       |                 |
| Monday             |                       | <b>v</b>        |
| Tuesday            |                       | <b>v</b>        |
| Wednesday          |                       | <b>v</b>        |
| Thursday           |                       | <b>v</b>        |
| Friday             |                       | <b>v</b>        |
| Saturday           |                       |                 |
|                    |                       |                 |
|                    |                       |                 |
|                    |                       |                 |
|                    |                       |                 |

Con l'opzione Ripeti è

possibile selezionare i

giorni in cui si desidera

disattivarli tutti per una

non ripetuta.

ripetere l'impostazione o

pianificazione temporale

 Image: system
 Image: system

 Select Function
 Next

 Power
 >

 Temp Set
 >

 Mode
 >

 Fan Speed
 >

 Temp Unit
 >

 Vertical Auto Swing
 >

Dopo aver selezionato

l'opzione "Programma orario", è possibile impostare un timer settimanale per impostazioni specifiche dell'unità.

Selezionare l'ora di attivazione ruotando i cursori e premere il tasto "Repeat (Ripeti)".

#### Quando lo stato del dispositivo cambia

| al |              | 1:41 PM     |     |
|----|--------------|-------------|-----|
| <  | All Devices  | Living Room | Bał |
| _  | Your air con | ditioner    | >   |
|    |              |             |     |
|    |              |             |     |
|    |              |             |     |
|    |              |             |     |
|    |              |             |     |
|    |              |             |     |
|    |              |             |     |
|    |              |             |     |
|    |              |             |     |
|    |              |             |     |

Dopo aver selezionato l'opzione "Quando lo stato del dispositivo cambia", selezionare l'unità che si desidera avere come condizione. 
 Image: select Function
 Next

 Select Function
 Next

 Power
 >

 Temp Set
 >

 Mode
 >

 Fan Speed
 >

 Temp Unit
 >

 Vertical Auto Swing
 >

Selezionare la funzione dell'unità in cui, quando viene modificata, lo Scenario Smart avrà effetto. il dispositivo, è possibile selezionare le impostazioni che si desidera rendere effettiva l'unità.

Dopo aver selezionato

|    | 1:41 PM                 | 1 97% 🔳 |
|----|-------------------------|---------|
| <  | Create Smart Scenario   |         |
| Ti | Set a condition Set up  | p task  |
|    | 🔶 Run the device        | >       |
|    | 🗻 Select Smart Scenario | >       |
|    | Carl Send notification  | >       |
|    | X Time Delay            | >       |
|    |                         |         |
|    |                         |         |

Dopo aver selezionato la condizione della funzione, è possibile selezionare l'attività che si desidera rendere effettiva.

#### Selezione delle attività attivate

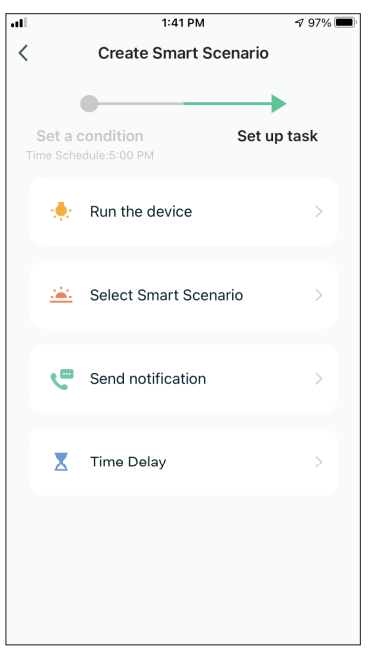

Run the device (Eseguire il dispositivo): Selezionare impostazioni specifiche di un'unità associata. Select Smart Scenario (Seleziona Scenario Smart):

Selezionare uno scenario smart specifico da attivare o disattivare.

**Send notification (Invia notifica):** Selezionare questa opzione per inviare una notifica nel centro notifiche di Controllo Inventor a tutti i membri della casa, notificando loro che lo Smart Scenario è stato attivato. **Nota:** L'attività Invia Notifica non è disponibile per gli scenari "Tocca per attivare".

**Time Delay (Ritardo):** Selezionare questa opzione per introdurre un ritardo dalle condizioni raggiunte all'attivazione dell'attività successiva. Dopo aver impostato il ritardo richiesto, sarà necessaria un'attività aggiuntiva.

#### Panoramica di Smart Scenario

| all                   | 1:42 PM                                                  | 1 97% 🔳 | -11         | 1:43 PM                                                  | ⋪ 96% 🔳 |
|-----------------------|----------------------------------------------------------|---------|-------------|----------------------------------------------------------|---------|
| Cancel                | Create new Smart Settings                                |         | Cancel      | Create new Smart Setting                                 | S       |
| Cond<br>Any Cor       | ition<br>ndition Is Met ~                                | 0       | -           | Your air conditioner[Master<br>Bedroom]<br>Temp Set:25°C | >       |
| <b>S</b> <sup>1</sup> | Fime Schedule:5:00 PM<br>Neekday                         | >       | -           | Your air conditioner[Master<br>Bedroom]<br>Mode:Auto     | >       |
| Task                  |                                                          | 0       | -           | Your air conditioner[Master<br>Bedroom]<br>Fan Speed:Mid | >       |
| E F                   | Your air conditioner[Master<br>Bedroom]<br>Power:On      | >       | Nam<br>Week | e<br>Ily Schedule - Return Home                          | >       |
|                       | Your air conditioner[Master<br>Bedroom]<br>Femp Set:25°C | >       | Style       |                                                          | >       |
|                       | Your air conditioner[Master<br>Bedroom]<br>Mode:Auto     | >       | Effec       | tive Period All                                          | day >   |
|                       | Save                                                     |         |             | Save                                                     |         |

Prima di salvare lo scenario smart, il Controllo Inventor offre una panoramica delle condizioni e delle attività selezionate. È inoltre possibile aggiungere, rimuovere o modificare il nome Condizioni e Attività allo scenario smart, nonché selezionarne il colore e l'icona. Premi "Save (Salva)" per salvare il tuo Smart Scenario.

#### Attivazione/disattivazione di scenari smart automatizzati

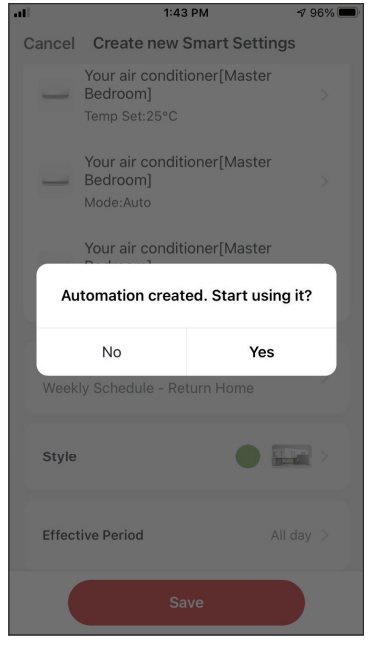

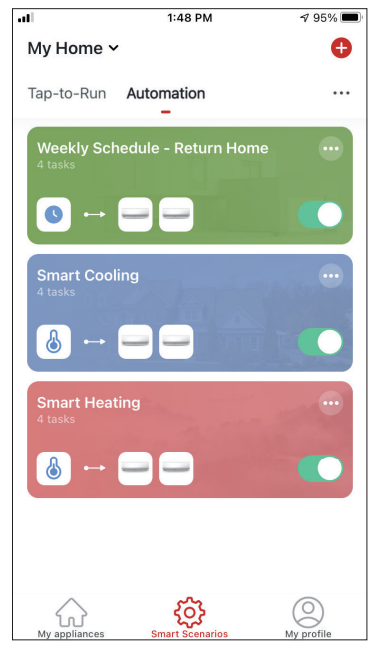

Quando si salva un nuovo Smart Scenario È possibile modificare lo stato di Automatizzato, è possibile selezionare se lo scenario verrà attivato o disattivato. Gli smart automatizzati salvati dalla pagina scenari attivati avranno effetto guando vengono soddisfatte le condizioni impostate, mentre gli scenari disattivati non influiranno sulle operazioni dell'unità.

attivazione o disattivazione degli scenari "Scenari Smart" utilizzando la barra scorrevole di ogni scenario salvato.

#### Aggiungi lo Smart Scenario Manuale alla pagina "My appliances (Miei elettrodomestici)"

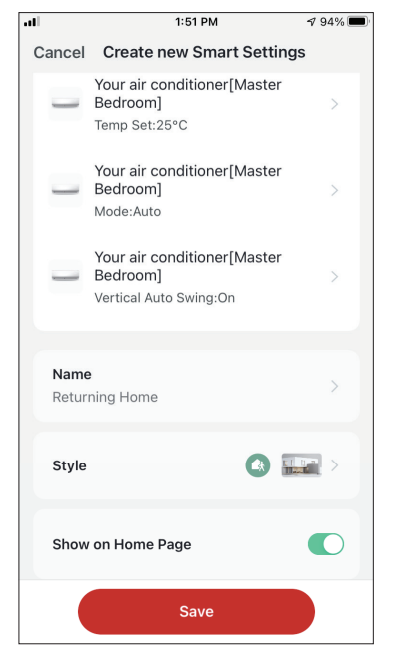

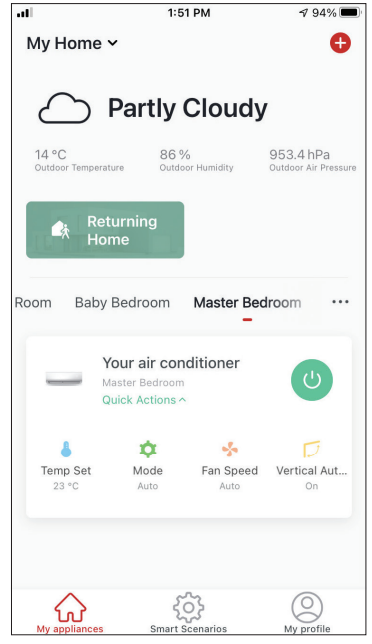

Quando si salva un nuovo Smart Scenario Gli scenari aggiunti alla schermata Home Manuale "Tocca per attivare", è possibile selezionare se lo scenario verrà incluso come collegamento nella pagina "Casa Mia".

saranno disponibili anche per l'attivazione dalla pagina "Casa Mia".

## Programma settimanale

**1** 93% 🔳

12:36 PM

all

| 0                          |                                                        | Ð                       |
|----------------------------|--------------------------------------------------------|-------------------------|
| Tap-to-Run                 | Automation                                             |                         |
| Control mul<br>an Al-enabl | tiple devices with one tap<br>ed speaker through voice | or by using<br>commands |
| My appliances              | Smart Scenarios                                        | My profile              |

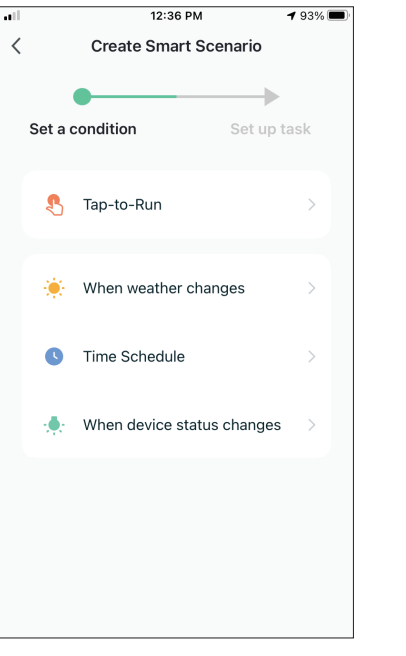

Premi l'icona "+" in alto a destra.

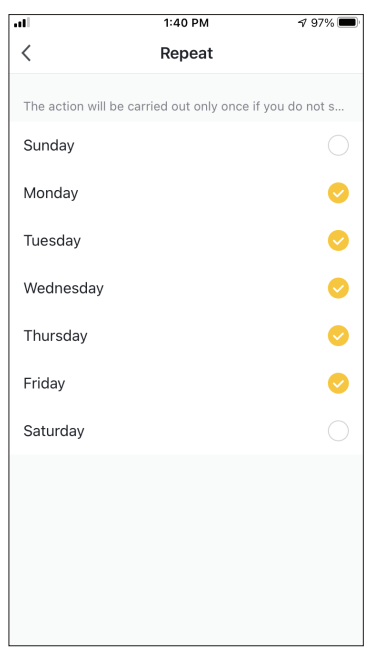

Seleziona i giorni.

Seleziona la condizione "Programma Orario"

|     | 1:41 PM       |         |                                                                                                    |  |
|-----|---------------|---------|----------------------------------------------------------------------------------------------------|--|
| Tir | Time Schedule |         | Next                                                                                                    |  |
|     |               |         |                                                                                                    |  |
|     |               |         | Weekday 🤇                                                                                                    |  |
| me  |               |         |                                                                                                    |  |
| 2   | 57            |         |                                                                                                    |  |
| 3   | 58<br>59      | AM      |                                                                                                    |  |
| 5   | 00            | PM      |                                                                                                    |  |
| 6   | 01            |         |                                                                                                    |  |
| 7   | 02            |         |                                                                                                    |  |
|     |               |         |                                                                                                    |  |
|     |               |         |                                                                                                    |  |
|     |               |         |                                                                                                    |  |
|     |               |         |                                                                                                    |  |
|     |               |         |                                                                                                    |  |
|     |               |         |                                                                                                    |  |
|     |               |         |                                                                                                    |  |
|     |               |         |                                                                                                    |  |
|     |               |         |                                                                                                    |  |
|     | The 2014      | 1:41 PM | 1:41 PM         Time Schedule         a       57       4         58       4       59       AM         5       00       PM       6       01         7       02       9       4       9         6       01       9       9       4         7       02       9       9       4         9       9       9       9       9       9         9       9       9       9       9       9       9       9       9       9       9       9       9       9       9       9       9       9       9       9       9       9       9       9       9       9       9       9       9       9       9       9       9       9       9       9       9       9       9       9       9       9       9       9       9       9       9       9       9       9       9       9       9       9       9       9       9       9       9       9       9       9       9       9       9       9       9       9       9       9       9       9< |  |

Verificare che i giorni e l'ora selezionati siano corretti e premere "Next (Avanti)"

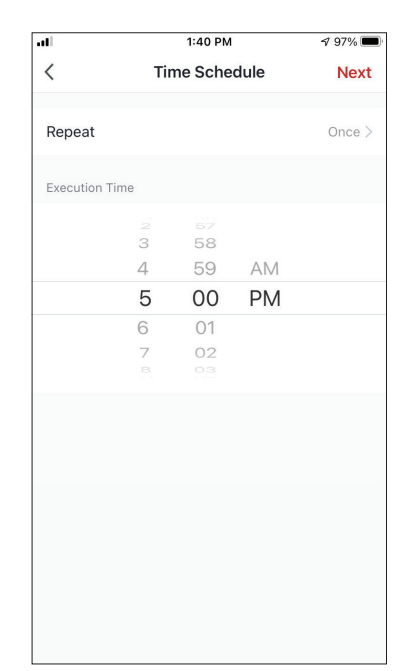

Seleziona l'ora.

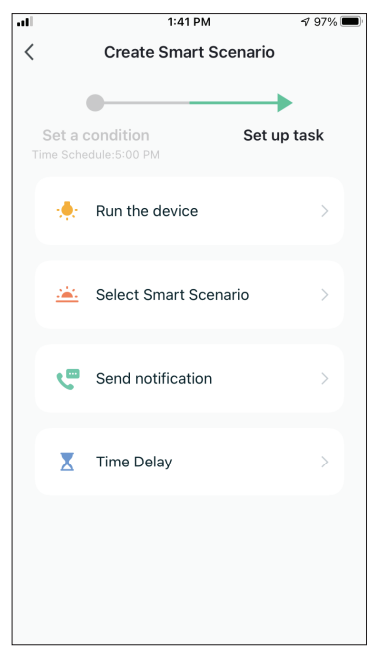

Selezionare "Run the device (Esegui il dispositivo)" per selezionare l'unità operativa.

| .11 |              | 1:41 PM     | 1 97% 🔳 |
|-----|--------------|-------------|---------|
| <   | All Devices  | Living Room | Bał     |
|     | Your air cor | aditioner   | \<br>\  |
| _   |              | lationer    |         |
|     |              |             |         |
|     |              |             |         |
|     |              |             |         |
|     |              |             |         |
|     |              |             |         |
|     |              |             |         |
|     |              |             |         |
|     |              |             |         |
|     |              |             |         |
|     |              |             |         |
|     |              |             |         |
|     |              |             |         |
|     |              |             |         |

Seleziona il tuo dispositivo. Selezionare le funzioni che si desidera impostare, quindi

- premere "Next (Avanti)" per continuare.
- Potenza: "On", per attivare il dispositivo
- Impostazione Temp.: 25 °C, per impostare la temperatura target della stanza su
- Modalità: Auto, per attivare il funzionamento automatico
- Velocità della ventola: Livello medio, per impostare la velocità della ventola dell'unità su livello medio

| il 🗌         | 1:42 PM                                                  | <b>1</b> 97% ■ |
|--------------|----------------------------------------------------------|----------------|
| Cancel       | Create new Smart Setting                                 | IS             |
| Con<br>Any C | dition<br>ondition Is Met ~                              | •              |
| C            | Time Schedule:5:00 PM<br>Weekday                         | >              |
| Tasł         | < c                                                      | •              |
| -            | Your air conditioner[Master<br>Bedroom]<br>Power:On      | >              |
| _            | Your air conditioner[Master<br>Bedroom]<br>Temp Set:25°C | >              |
| -            | Your air conditioner[Master<br>Bedroom]<br>Mode:Auto     | >              |
|              | Save                                                     |                |

| .11           | 1:43 PM                                                  | 1 96% 🔳   |
|---------------|----------------------------------------------------------|-----------|
| Cancel        | Create new Smart Settir                                  | ngs       |
| -             | Your air conditioner[Master<br>Bedroom]<br>Temp Set:25°C | >         |
| -             | Your air conditioner[Master<br>Bedroom]<br>Mode:Auto     | >         |
| -             | Your air conditioner[Master<br>Bedroom]<br>Fan Speed:Mid | >         |
| Name<br>Weekl | i<br>Iy Schedule - Return Home                           | >         |
| Style         |                                                          |           |
| Effect        | ive Period                                               | All day > |
|               | Save                                                     |           |

Verifica le selezioni e imposta un nome per il programma settimanale. Premi "Save (Salva)" per continuare.

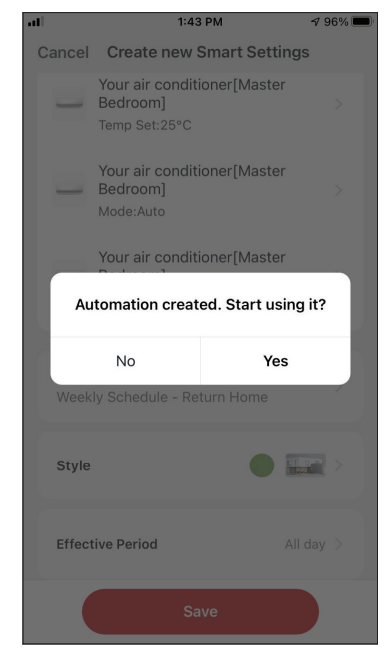

Selezionare "Yes (Sì)" per abilitare il programma settimanale.

## Funzionamento intelligente in base alla temperatura esterna Raffreddamento intelligente

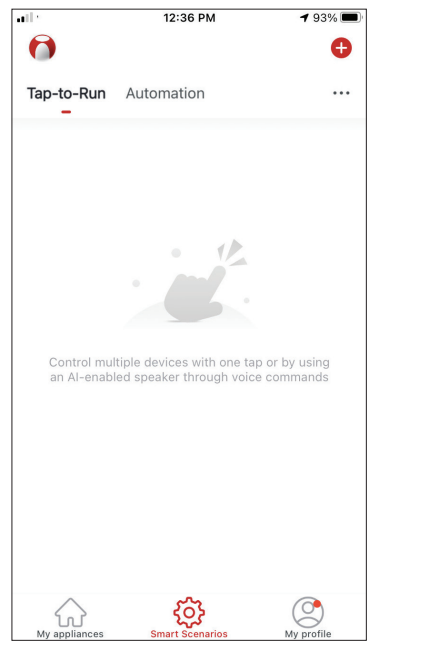

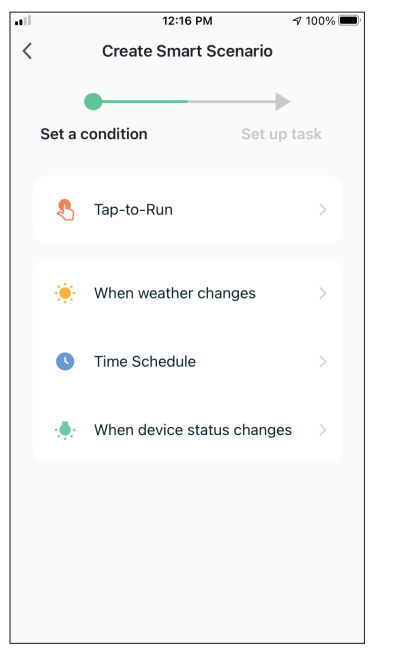

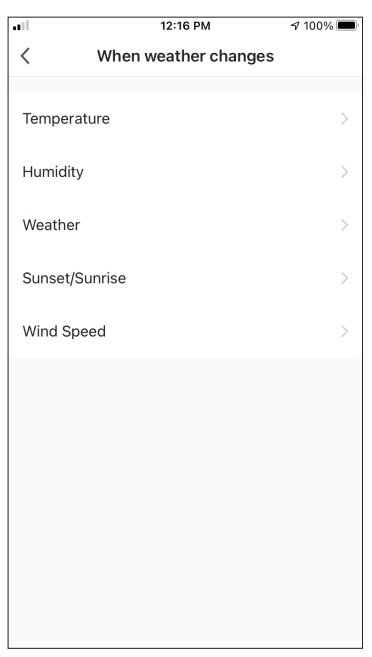

Premi l'icona "+" in alto a destra.

| al           | 1:44 PM     | 1 96% 🔳    |
|--------------|-------------|------------|
| <            | Temperature | Next       |
| Current City | Άγιος       | Στέφανος > |
| <            | =           | >          |
|              | ∢ 35°C ►    |            |
| -40°C        |             | - 40°C     |
|              |             |            |
|              |             |            |
|              |             |            |

Seleziona "> 35 °C".

Seleziona la condizione "When weather changes (Quando il clima cambia)".

 Image: state of the state of the state o

Seleziona "Run the device (Esegui il dispositivo)".

Seleziona "Temperature (Temperatura)".

| al |              | 1:41 PM     |     |  |  |
|----|--------------|-------------|-----|--|--|
| <  | All Devices  | Living Room | Bał |  |  |
| -  | Your air con | ditioner    | >   |  |  |
|    |              |             |     |  |  |
|    |              |             |     |  |  |
|    |              |             |     |  |  |
|    |              |             |     |  |  |
|    |              |             |     |  |  |
|    |              |             |     |  |  |
|    |              |             |     |  |  |
|    |              |             |     |  |  |
|    |              |             |     |  |  |
|    |              |             |     |  |  |
|    |              |             |     |  |  |

Selezionare l'unità di condizionamento d'aria che si desidera utilizzare.

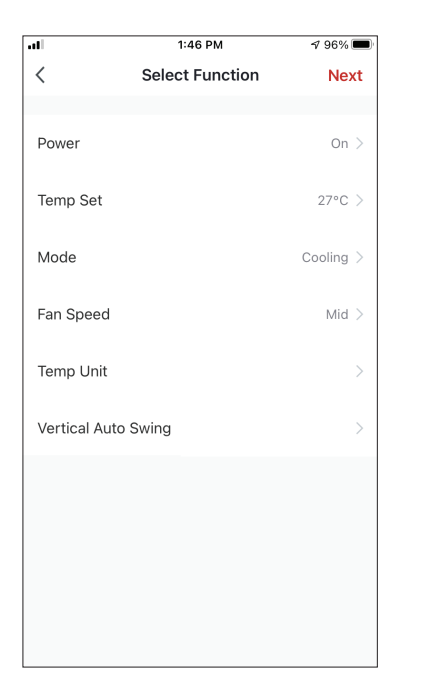

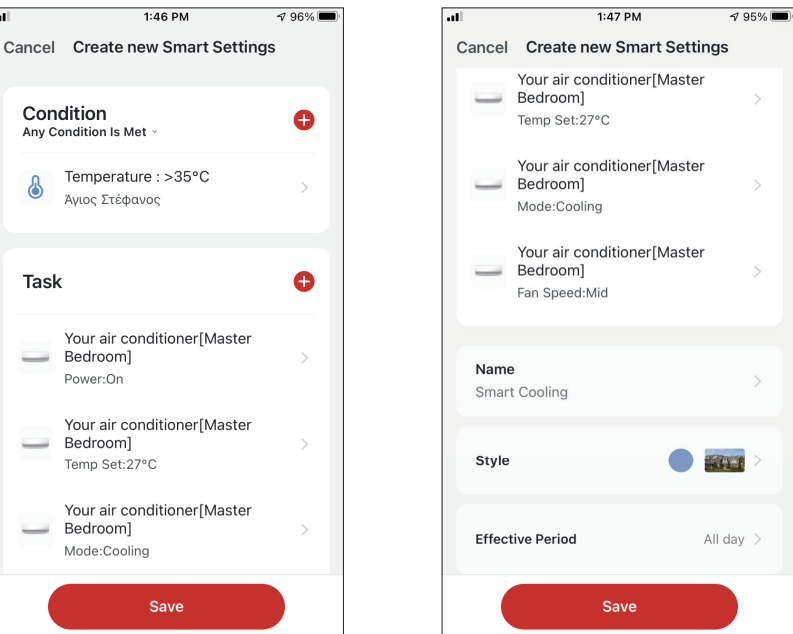

Seleziona Power

(Alimentazione): On, Impostazione Temperatura: 27 °C, Modalità: Raffreddamento e velocità della ventola: Su livello medio. Premere Next (Avanti) per continuare

| all                                 | 1:47                                                       | PM         | 1 95% 🔲   |  |  |
|-------------------------------------|------------------------------------------------------------|------------|-----------|--|--|
| Cancel                              | Create new Smart Settings                                  |            |           |  |  |
|                                     | Your air conditioner[Master<br>Bedroom] ><br>Temp Set:27°C |            |           |  |  |
| 1                                   | Your air conditi<br>Bedroom]<br>Mode:Cooling               | oner[Maste | r<br>>    |  |  |
|                                     | Your air conditi                                           | oner[Maste | r         |  |  |
| Automation created. Start using it? |                                                            |            |           |  |  |
|                                     | No                                                         | Ye         | s         |  |  |
| Smar                                | t Cooling                                                  |            |           |  |  |
| Style                               |                                                            |            |           |  |  |
| Effec                               | tive Period                                                |            | All day 🗦 |  |  |
| Save                                |                                                            |            |           |  |  |

Premere "Yes (Sì)" per iniziare a utilizzare Operazione Smart

Verificare le impostazioni e assegnare un nome all'impostazione. Premi "Save (Salva)" per continuare.

## **Riscaldamento intelligente**

**1** 93% 🔳

Ð

12:36 PM

all:

0

destra.

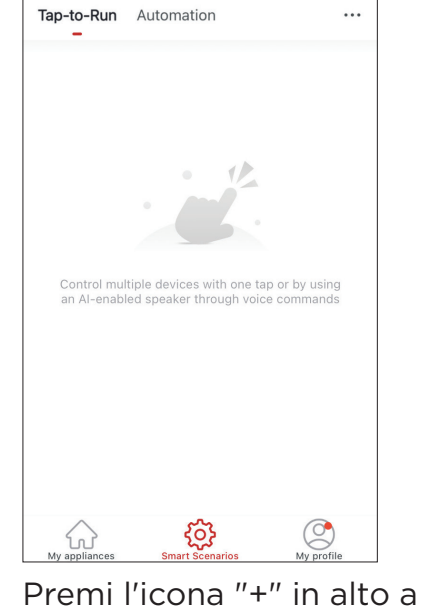

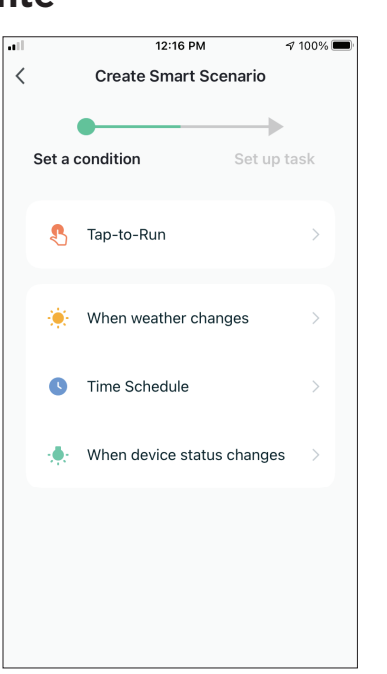

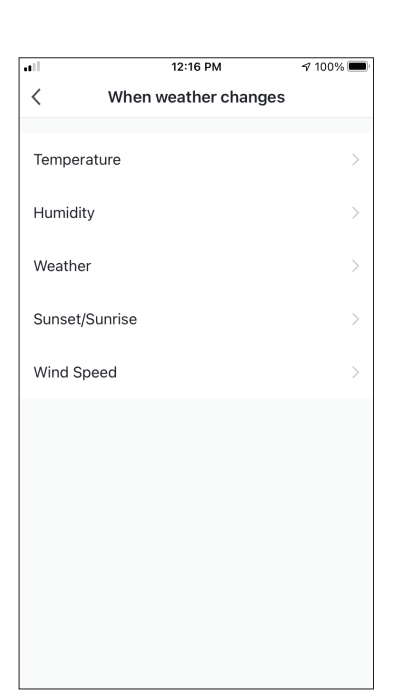

Seleziona "Temperatura".

 Image: matrix of the system
 Image: matrix of the system

 ζ
 Temperature
 Next

 Current City
 Αγιος Στέφανος
 >

 =
 >

 =
 >

 =
 >

 =
 >

 =
 >

 =
 >

 =
 >

 =
 >

 =
 >

 =
 >

 =
 >

 =
 >

 =
 >

 =
 >

 =
 >

 =
 >

 =
 >

 =
 >

 =
 >

 =
 >

 =
 >

 =
 >

 =
 >

 =
 >

 =
 >

 =
 >

 =
 >

 =
 >

 =
 >

 =

Seleziona "< 17 °C".

Seleziona la condizione "When weather changes (Quando il clima cambia)".

| .il                                                |                       | 1:47 PM            |     | 1 95% 🔳 |  |
|----------------------------------------------------|-----------------------|--------------------|-----|---------|--|
| <                                                  | Create Smart Scenario |                    |     |         |  |
| Set a condition Set up task<br>Temperature : <17°C |                       |                    |     |         |  |
|                                                    | ٠                     | Run the device     |     | >       |  |
|                                                    | <u></u>               | Select Smart Scena | rio | >       |  |
|                                                    | ٣                     | Send notification  |     | >       |  |
|                                                    | X                     | Time Delay         |     | >       |  |
|                                                    |                       |                    |     |         |  |
|                                                    |                       |                    |     |         |  |

Seleziona "Run the device (Esegui il dispositivo)".

| .11 |              | 1:41 PM     | 1 97% 🗖 |
|-----|--------------|-------------|---------|
| <   | All Devices  | Living Room | Bał     |
| _   | Your air con | ditioner    | >       |
|     |              |             |         |
|     |              |             |         |
|     |              |             |         |
|     |              |             |         |
|     |              |             |         |
|     |              |             |         |
|     |              |             |         |
|     |              |             |         |
|     |              |             |         |
|     |              |             |         |
|     |              |             |         |

Seleziona l'unità che si desidera utilizzare.

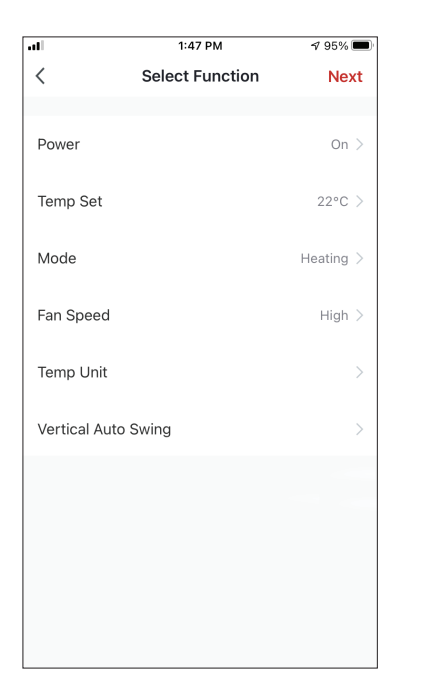

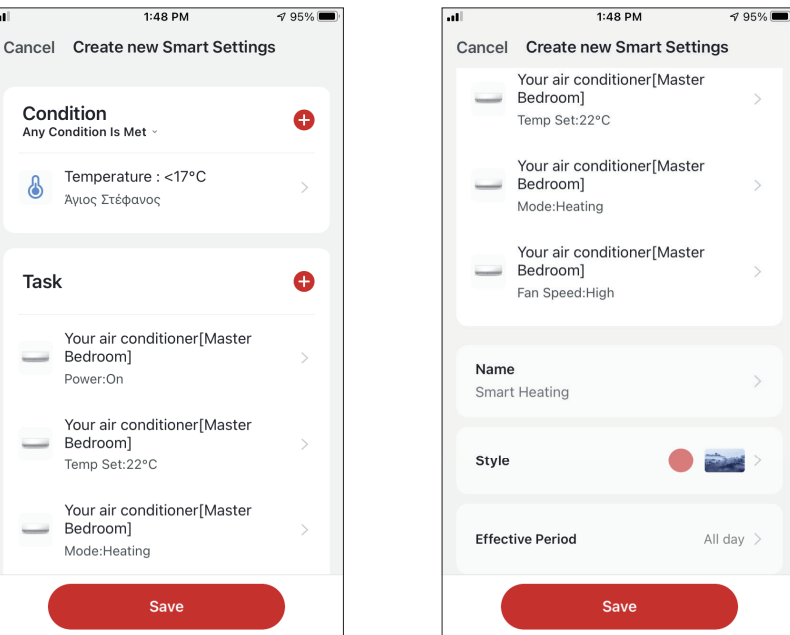

Seleziona Power

(Alimentazione): On, Impostazione Temperatura: 22 °C, Modalità: Riscaldamento e velocità della ventola: Su livello alto. Premere Next (Avanti) per continuare

| atl                                 | 1:48                                                       | PM          | <b>⊅</b> 95% <b>■</b> ) |  |  |
|-------------------------------------|------------------------------------------------------------|-------------|-------------------------|--|--|
| Cancel                              | Create new Smart Settings                                  |             |                         |  |  |
|                                     | Your air conditioner[Master<br>Bedroom] ><br>Temp Set:22°C |             |                         |  |  |
| 1                                   | Your air conditioner[Master<br>Bedroom] ><br>Mode:Heating  |             |                         |  |  |
|                                     | Your air conditi                                           | oner[Master |                         |  |  |
| Automation created. Start using it? |                                                            |             |                         |  |  |
|                                     | No                                                         | Yes         |                         |  |  |
| Smar                                | t Heating                                                  |             |                         |  |  |
| Style                               |                                                            | • 1         | >                       |  |  |
| Effec                               | tive Period                                                |             | vll day >               |  |  |
|                                     | Sa                                                         | ve          |                         |  |  |

Premere "Yes (Sì)" per iniziare a utilizzare Operazione Smart.

Verificare le impostazioni e assegnare un nome all'impostazione. Premi "Save (Salva)" per continuare.

Tutte le immagini nel manuale sono solo a scopo esplicativo. La forma effettiva dell'unità acquistata può essere leggermente diversa, ma le operazioni e le funzioni sono le stesse. La società non sarà responsabile per qualsiasi informazione erroneamente stampati. Il design e le specifiche del prodotto per motivi, come il miglioramento del prodotto, sono soggette a modifiche senza preavviso. Si prega di consultare il produttore al numero +30 211 300 3300 o con l'Agenzia Commerciale per ulteriori dettagli. Eventuali futuri aggiornamenti al manuale verranno caricati sul sito del servizio e si consiglia di controllare sempre la versione più recente.

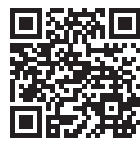

Scansiona qui per scaricare l'ultima versione di questo manuale. www.inventorairconditioner.com/media-library